# 東大阪市 火葬場予約管理システム

# 操作説明書

# (葬祭業者様向け)

2023年1月改訂

# 目次

| 1. 火葬場予約管理システム      | 2ページ      |
|---------------------|-----------|
| 2. ログイン方法について       | 3ページ      |
| 3. 斎場予約方法について       | 4-6 ページ   |
| 4. 予約受付完了と予約確認書について | 7ページ      |
| 5. 長瀬斎場「待合室」よやくについて | 8-9ページ    |
| 6. 予約確認方法について       | 10-11 ページ |
| 7. 予約確認書            | 12 ページ    |
| 8. 予約取消方法について       | 13 ページ    |
| 9. 利用者情報について        | 14-15 ページ |
| 10. パスワード変更について     | 16-17 ページ |
| 11. ログオフ方法について      | 18 ページ    |

## ■火葬場予約管理システムに関して

火葬場予約管理システム(以下 予約システム)は東大阪市斎場の火葬予約をインター ネット上で行うことが出来るシステムです。

東大阪市斎場予約システムURL

https://higashiosakacity-saijo-yoyaku.jp/

## ■動作環境に関して

予約システムは以下のブラウザを搭載している機器(PC、タブレット、スマートフ ォン等)でご利用いただけます。

Microsoft Edge、最新版の Google Chrome、最新版の Safari

#### ログイン画面

| お知らせ     |        |  |  |
|----------|--------|--|--|
| 現在、お知らせば | はありません |  |  |
| ログイン     |        |  |  |
| ID       |        |  |  |
| バスワード    |        |  |  |
|          | ログイン   |  |  |
| パスワードを忘れ | た方     |  |  |
|          |        |  |  |

## ・お知らせ

ここには市役所からのお知らせが表示されます。

#### ・ログイン 電子メール

ユーザー登録の際に登録したメールアドレスを入力してください。

#### ・ログイン パスワード

ユーザー登録の際に登録したパスワードを入力してください。

パスワードは必ず定期的に変更してください。

## ・パスワードを忘れた方

万が一、パスワードを忘れてしまった場合はこちらのリンクをクリックするとパス ワードの再設定を行うことができます。

## 施設選択画面

| 東       | 大阪市 斎場予約管理システム                    | ☆ ♠ホーム び予約管理        |                     |    | 💿 वर्णत्रंत्र |
|---------|-----------------------------------|---------------------|---------------------|----|---------------|
| が<br>こ* | 西設選択<br><sup>新盟の施設を選択してください</sup> |                     |                     |    |               |
|         | 長瀬                                | 小阪<br><sup>斎場</sup> | 楠根<br><sup>斎場</sup> | 岩田 |               |
|         | 今米                                | 額田<br><sup>斎場</sup> | 荒本                  |    |               |

施設を選択すると、選択した施設の予約状況画面を開きます。

## 予約状況画面

| 東大阪市 斎場予約管理》 | システム ��ホーム | 。 <b>⑥</b> 予約管理 |       |       |       |       |       |       |       | 🔊 ০০খ |
|--------------|------------|-----------------|-------|-------|-------|-------|-------|-------|-------|-------|
| 楠根斎場 予約      | 状況         |                 |       |       |       |       |       |       |       |       |
|              |            | 09:00           | 10:00 | 11:00 | 12:00 | 13:00 | 14:00 | 15:00 | 16:00 | 17:00 |
| 1月18日 (金)    | 火葬炉        | 受付終了            | 受付終了  | 受付终了  | 受付終了  | 受付终了  | 受付終了  | 受付終了  | 受付終了  | 受付終了  |
| 1月19日 (土)    | 火葬炉        | 受付終了            | 受付終了  | 受付终了  | 受付終了  | 受付終了  | 受付終了  | 受付終了  | 受付终了  | 受付终了  |
| 1月20日 (日)    | 火葬炉        | 0               | 0     | 0     | 0     | 0     | 0     | 0     | 0     | 0     |
| 1月21日 (月)    | 火葬炉        | 0               | 0     | 0     | 0     | 0     | 0     | 0     | 0     | 0     |
| 1月22日 (火)    | 火葬炉        | 0               | 0     | 0     | 0     | 0     | 0     | 0     | 0     | 0     |
| 1月23日 (水)    | 火葬炉        | 0               | 0     | 0     | 0     | 0     | 0     | 0     | 0     | 0     |
| 1月24日 (木)    | 火葬炉        | 0               | 0     | 0     | 0     | 0     | 0     | 0     | 0     | 0     |

## 予約状況の表示に関して

- ●予約可能です。クリックすると予約登録画面に進みます。
- ・×既に予約が入っている状態です。予約をすることは出来ません。

## ・受付終了

受付時間を過ぎているため予約をすることはできません。

## 予約登録画面

| 火葬場を予約する                 |                   |  |
|--------------------------|-------------------|--|
| 点火日時*                    | 2023年02月15日 11:00 |  |
| 区分 <sup>*</sup>          | ● 死亡 ○ 死産         |  |
| 死亡者情報                    |                   |  |
| 年齡区分                     | ● 大人 ○ 小人         |  |
| 醉儀社情報                    |                   |  |
| 弊機社 名称                   | 弊議事業者権限用アカウント     |  |
| <u>罪</u> 察名 <sup>*</sup> |                   |  |
| AD UNAKAR AT B           |                   |  |

▲日は道線へ展る

※印の項目は入力必須項目です。

#### ・点火時刻

火葬場で点火する日時です。予約状況画面で選択された日時を自動表示します。

#### ・年齢区分

死亡された方が大人か小人か選択してください。

#### ・葬家名

「葬家名」を入力してください。

※「葬家名」は最大6文字まで入力できます、6文字以上になる場合は「予約確認書/予約確認返信書」

の「葬家名」の箇所には何も表示されません、出力後に手書きで正確にお書きください。

#### ・担当者氏名

担当者の氏名を入力してください。

## 予約登録確認画面

| 火葬場予約              |                               |
|--------------------|-------------------------------|
| 点火日時 <sup>*</sup>  | 2023年2月15日 11:00              |
| 区分*                | 死亡                            |
| 死亡者 情報             |                               |
| 年龄区分*              | λλ                            |
| 葬儀社情報              |                               |
| 葬儀社 名称             | 葬儀事業者権限用アカウント                 |
| 群东名*               | 東大阪                           |
| 组当者氏名 <sup>*</sup> | 東大阪 太郎                        |
|                    | 上記の内容でよろしければ、登録ボタンをクリックしてください |
|                    | 戻る 予約登録                       |

予約登録確認画面では、予約登録画面で入力された内容が表示されます。

入力内容をご確認いただき、問題なければ「予約登録」ボタンを押してください。 入力間違いがあった場合は「戻る」ボタンをクリックすると登録画面に戻ります。 (※ブラウザの戻るボタンを使用すると入力内容が保持されていない場合がありま す。)

#### 東大阪市 斎場予約管理システム 合ホーム 10 予約管理

予約を受け付けました

予約番号は 60 です。

予約番号は必ずお控え下さい。 また、ご登録頂いたメールアドレスに予約受付メールを送信いたしましたのでご確認下さい。

メールに添付している予約確認書、もしくは、予約確認ボタンから予約確認書を印刷していただき、必要事項をご記入の上、予約斎場へFAXして下さい。 プリンター環境がない場合は、手書き用の予約確認書をご利用いただいても結構です。

予約が正常に受付けられた場合、予約受付完了画面が表示されるとともに、ご登録 いただいたメールアドレスに予約受付メールが送信されますのでご確認下さい。

予約番号は必ずお控えください。

メールに添付している予約確認書、もしくは予約確認一覧画面から予約確認書を印刷

頂き、必要事項をご記入の上、予約斎場へFAX送信お願い致します。

\*プリンタ環境がない場合は手書き用の予約確認書をご利用頂いても結構です。

必要事項をご記入の上、予約斎場へFAX送信お願いします。

予約した内容は予約一覧画面から確認することができます。

予約一覧画面は画面上部の「予約管理」をクリックすると表示されます。

| <br>5 示约编辑                   | دەرمە 🌒 |
|------------------------------|---------|
| ここをクリックすると予約一覧画面<br>が表示されます。 |         |

## ・長瀬斎場の「待合室」予約

長瀬斎場には待合室が開設されました。追加変更点について解説します。 待合室の空状況を確認して火葬炉の予約を行って下さい。

(待合室の予約状況が画面に追加されています)

17:00 09:00 10:00 11:00 12:00 13:00 14:00 15:00 16:00 火器炉 要何政王 关切时了 受付出了 先出时了 受出时了 350 美丽和丁 是他们的? 521 10月24日(月) SECTION T STITT STAT 東面町 诗台王 SHORT ? HIDET 英国市学 黄田町了 103117 火費炉 ж 10月25日 (火) 待合菜 0 火御炉 10月26日(水) 诗合王 実際税 10月27日(木) 特合菜 火費組 10月28日 (金) 诗白垩 火費炉 10月29日(土) 诗合芝 火葬炉 10月30日(日) 诗白垩

長瀬斎場 予約状況

「待合室」予約の項目が追加になっています。

| *********          |                      |  |
|--------------------|----------------------|--|
| 点火日時*              | 2022年11月14日 12:00    |  |
| 医粉*                | ● 死亡 ○ 死屋            |  |
| 0 #6227074         | ■チェックした時合変を2時間予約します。 |  |
| 死亡者情報              |                      |  |
| 年龄区分*              | ●大人 ○小人              |  |
| 释意社结報              |                      |  |
| 群横社 名称             | 株式会社イムラ封南            |  |
| 群聚名*               |                      |  |
| 组出者氏名 <sup>*</sup> |                      |  |

「待合室を予約する」にチェックをして部屋の選択します

火葬時間から2時間が予約できる時間です。

待合室複数の予約も可能です。

| 火葬場を予約する   |                        |
|------------|------------------------|
| ·#米田時*     | 2022年11月14日 12:00      |
| E#*        | ● 死亡 ○ 死屋              |
| □ 中白豆を予約する | 5 ●チェックした埼古茎を2時間予約します。 |
| 诗合英语訳》     | Didagi Caase           |
| 死亡者情報      |                        |
| 年朝区分*      | ● 大人 ○ の人              |
| 孵儀社情報      |                        |
| 弊痛社 名称     | 株式会社イムラ封関              |
| ##S*       |                        |
| 报当教氏名*     |                        |

※これ以降の操作は同一です。

## 予約一覧画面

| 東大阪市 斎場予約管理 | システム ��ホーム | A ICI 予約管理 |          | روم 🕚 | オフ |
|-------------|------------|------------|----------|-------|----|
| 予約一覧        |            |            |          |       |    |
| 予約日         | 2019/01/23 |            | ◎前日  ●翌日 |       |    |
| 予約番号        |            |            |          |       |    |
| 施設          | 荒本斎場       | ¥          |          |       |    |
|             | Q検         | 8          |          |       |    |

#### 火葬炉 予約状況

| 予約No | 使用日時         | 区分 | 年齡区分 | 葬儀社名          | 葬儀社 会館名 | 葬儀社担当者名 | 詳細 |
|------|--------------|----|------|---------------|---------|---------|----|
| 39   | 1月23日 10時00分 | 死亡 | 大人   | 葬祭事業者権限用アカウント | テスト 会館  | 葬儀担当者A  | 詳細 |

この画面では予約内容を一覧で表示します。

#### ・予約日

火葬場の予約日(実際に使用される日)を選択してください。

#### ・予約番号

予約番号を指定すると該当する予約のみを表示することができます。

#### ・施設

表示対象の斎場を選択してください。

「検索」ボタンをクリックすると該当する予約内容が一覧で表示されます。 一覧の「詳細」ボタンをクリックすると予約詳細画面が表示されます。

## 予約詳細画面

| 予約番号:122 |                  | 予約確認書 ~ 日期 |
|----------|------------------|------------|
| 火葬墙予約    |                  |            |
| 点火日時*    | 2023年2月15日 12:00 |            |
| 区分*      | 死亡               |            |
| 死亡者 情報   |                  |            |
| 年齡区分*    | 大人               |            |
| 弊儀社情報    |                  |            |
| 葬儀社 名称   | 弊張畢奧吉権限用アカウント    |            |
| 翡察名*     | 東大阪              |            |
| 担当者氏名*   | 東大腹 太郎           |            |
|          | 予初取消             |            |

予約詳細画面では各ご利用者様が予約した内容の確認、予約の取消を行うことが出 来ます。

#### ・印刷

画面右上のボタンから予約確認書の印刷が可能となっています。

### ・予約確認書

予約確認書のPDFをダウンロードします。

## 予約確認書 ▼ 🔒 印刷

予約受付メールが届かない、または PDF ファイルが取得できない場合は、

こちらから取得可能です。

▶◆◆ 斎場予約システム『予約確認書/予約確認返信書』 ◆◆◆

| ■業者名 [イムラ封筒情報システム事業部 | ] | 様 | (業者番号:2 | ) |
|----------------------|---|---|---------|---|
| [0 ]                 |   |   |         |   |
| ▼予約内容(予約番号:124)      |   |   |         |   |

| 予約受付日時 | 52023年02月15日 09:29:24 | 火葬日 02月18日 |     |
|--------|-----------------------|------------|-----|
| 予約斎場   | 長瀬斎場(斎場番号:1)          | 入場時刻 12時   | の死産 |
| ▼予約詳細  |                       |            | 6   |

| _                          |                   |                                    | _                         | _                                                                                                    |                           |                                  |                                                                                 |                                |                         |                              |            |                                    |                      |                               |                  |       |                  |
|----------------------------|-------------------|------------------------------------|---------------------------|----------------------------------------------------------------------------------------------------|---------------------------|----------------------------------|---------------------------------------------------------------------------------|--------------------------------|-------------------------|------------------------------|------------|------------------------------------|----------------------|-------------------------------|------------------|-------|------------------|
| 7                          | IJ                | ガ                                  | +                         |                                                                                                    |                           |                                  |                                                                                 |                                |                         |                              |            |                                    |                      |                               |                  |       |                  |
| 釜                          |                   |                                    | 札                         |                                                                                                    | 東                         | 大队                               | ۶                                                                               |                                |                         | 200                          | 家          | ※大き<br>※外字<br>※未表                  | く正確は備示の              | <b></b><br>律にご<br> 考にこ<br>際はこ | 記入<br>1記2<br>1記2 | くだしくけ | さい<br>どさい<br>どさい |
| 出                          | 棺                 | 日                                  | 時                         |                                                                                                    |                           | J                                | 月                                                                               |                                | 日                       |                              |            | 時                                  |                      |                               | 分                |       |                  |
| 入                          | 場                 | B                                  | 時                         | )                                                                                                    |                           | J                                | 月                                                                               |                                | B                       |                              |            | 時                                  |                      |                               | 分                |       |                  |
|                            | 出稿時<br>火葬の<br>入場時 | 間に加加した                             | <b>れが</b><br>(遅れ)<br>(斎場) | まじた                                                                                                    | <b>場合や</b><br>也の方<br>されま  | <b>入場時間</b><br>の火葬の<br>すよう、      | に面に合<br>進行に多<br>ご協力を                                                            | わない<br>大な影響<br>お願いし            | 場合な<br>影を及信<br>いたしま     | どは違う<br>ますこと<br>ます。          | <b>やか</b>  | に予約者<br>なります。                      | <b>8</b> ~:          | 「連絡く                          | ださい              | ۰.    |                  |
| 出相                         | 官場所               | i/会                                | 館名                        |                                                                                                    |                           |                                  |                                                                                 |                                |                         |                              |            |                                    |                      |                               |                  |       |                  |
| 霊                          | 村                 | 医                                  | 車                         |                                                                                                    | 霊相                        | 医車                               | · #                                                                             | 展台車                            | (ス                      | トレ                           | ッ          | チャー                                | 有                    |                               | 無                |       | )                |
| 焼                          |                   |                                    | 香                         |                                                                                                    |                           | 有                                |                                                                                 |                                |                         | •                            |            |                                    |                      | 無                             | ŧ                |       |                  |
| 供                          | I                 | Ē                                  | 両                         | 9                                                                                                    | クシー                       | - [                              | ]台                                                                              |                                | バス                      | [                            | ]          | 台                                  | 自                    | 家用耳                           | <b>I</b> [       | 1000  | ] 台              |
| 参                          | 3                 | i)                                 | 者                         | 告                                                                                                    | 別時                        | (                                | )                                                                               | <u>ک</u> (                     | 程度                      |                              | 収          | 骨時(                                | a.c.                 | - 1                           | )                | ٨.    | 程度               |
| 斎場                         | 毎の                | 植サ                                 | 1 ×                       | 長瀬                                                                                                    | 210×                      | 65×60                            | 小阪                                                                              | 200×                           | 58 × 5                  | 8 楠                          | 根          | 190×54                             | × 50                 |                               |                  |       |                  |
| (長                         | 5 × #             | XA                                 | 15)                       | 岩田                                                                                                    | 185×                      | 52×52                            | 今米                                                                              | 200 ×                          | 57×6                    | 0 額                          | 田          | 190×60                             | × 55                 | 荒本                            | 190              | × 54  | ×50              |
| 棺                          | サ                 | 1                                  | ズ                         |                                                                                                    |                           | 長さ                               |                                                                                 | x                              |                         | 幅                            |            | ×                                  |                      |                               | 高さ               |       |                  |
| 11 上1<br>研算                | 記、景場毎<br>記して下約    | の核サイ                               | Xŧ                        |                                                                                                    |                           |                                  |                                                                                 | ×                              |                         |                              |            | ×                                  |                      |                               |                  |       |                  |
|                            | ※棺+               | サイス                                | ズが名                       | <b>各斎場</b>                                                                                                    | の標                        | 準サイ                              | ズを超                                                                             | える場                            | 合は                      | 、各社                          | 新場         | に問い                                | 合わ                   | せてく                           | くださ              | 5 LI  | •                |
|                            |                   |                                    |                           |                                                                                                    |                           | 有                                |                                                                                 |                                |                         |                              |            |                                    |                      | 弁                             | Ħ                |       |                  |
| 心臓                         | ×-2               | スメー                                | - th                      | 心になう                                                                                                    | ペースメ<br>実に必す<br>ペース       | ーカーは、<br>ペースメー<br>メーカー(<br>注幕くだ) | <ul> <li>         ・カーの有計         ・カーの有計         ・         ・         ・</li></ul> | り重大な事<br>版をご確認<br><b>聞できない</b> | 総につた。<br>の上、3           | ながりま<br>ご記入く<br>、 <b>必ずそ</b> | す。 <br>ださい | 取列、取り新<br>い。<br>  <del>を即考開に</del> | ek Jo<br>E <b>rt</b> | ご協力<br>るか、                    | は願いい             | たし    | ます。              |
| 担                          | 当                 | 者                                  | 名                         |                                                                                                    |                           |                                  |                                                                                 | 問合                             | 先                       | 緊急時間                         | PIC#       | 件に関する速行                            | らができ                 | る電話曲                          | 号を記入             |       | (ださい、            |
| 備                          |                   |                                    | 考                         |                                                                                                    |                           |                                  |                                                                                 |                                |                         |                              |            |                                    |                      |                               |                  |       |                  |
| ※1<br>※2<br>※3<br>※4<br>※5 | ごごご 元場            | 内容容を<br>を<br>を<br>を<br>を<br>間<br>別 | ご確認                       | 8の上、<br>FA)<br>たる場合<br>たを<br>まで<br>き<br>この<br>た<br>の<br>と<br>で<br>き<br>この<br>上、<br>(<br>)<br>(<br>)<br>(<br>)<br>(<br>)<br>(<br>)<br>(<br>)<br>(<br>)<br>(<br>)<br>(<br>)<br>( | 設備<br>で選ば<br>合は、きた<br>ません | 内容に必<br>頂いても<br>一度予約<br>ませんの     | <b>要事項者</b><br>5受付でき<br>を取消し<br>でご注意                                            | 記入し、<br>きません<br>てからさ<br>下さい。   | 、 <b>下記</b> のでご<br>なめてこ | DFAX<br>了承下<br>了予約T          | 号に さい      | こ連信して<br>い。<br>い。                  | 下さ!                  | <u>i).</u>                    |                  |       |                  |
| FA                         | A X返              | 信先                                 | 斎場                        |                                                                                                    |                           |                                  |                                                                                 |                                | 長湯                      | 賴斎均                          | 易          |                                    |                      |                               |                  |       |                  |
| 返                          | 言FA               | AX                                 | 番号                        |                                                                                                    | 06-6729-5515              |                                  |                                                                                 |                                |                         |                              |            |                                    |                      |                               |                  |       |                  |

必要事項を記入し、斎場へFAX送信お願いします。。

予約取消

予約を取消ししたい場合は予約詳細画面の下部にある、「予約取消」ボタンを

クリックしてください。

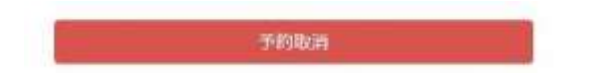

クリックすると確認ダイアログが2度表示されます。

(ブラウザによって表示は異なります)

| Web ページからのメッセージ     | × |
|---------------------|---|
| ? 予約を取消しますがよろしいですか? |   |
| OK キャンセル            |   |
| Web ページからのメッセージ X   |   |
| (?) 本当によろしいですか?     |   |
| OK キャンセル            |   |

OK を選択すると予約を取消しします。

予約を一度取消すと元に戻せませんのでご注意ください。

また予約斎場へご連絡お願い致します。

## 利用者情報画面

利用者情報画面を表示するには画面上部の右側にある以下のアイコンをクリックします。

|                                                       | <b>合</b> ホーム                                      | 65 予約管理 |                                | 🍪 🔒  |
|-------------------------------------------------------|---------------------------------------------------|---------|--------------------------------|------|
|                                                       |                                                   |         |                                |      |
|                                                       |                                                   |         | ここをクリックすると利用者<br>情報確認画面が表示されます |      |
| 利田孝 詳約                                                | <b>≜</b> π−1.                                     | G 开料管理  |                                | 9 09 |
| ALLER 31 51.00                                        | 111                                               |         |                                |      |
|                                                       | н                                                 |         |                                |      |
| 利用者情報                                                 |                                                   |         |                                |      |
| 利用者情報<br>会社名                                          | 0000群祭                                            |         |                                |      |
| 利用者情報<br>会社名<br>住所                                    | <ul> <li>〇〇〇〇〇群祭</li> <li>大阪府東大阪市荒元北1丁</li> </ul> | 目1番1号   |                                |      |
| 利用者情報<br>会社名<br>住所<br>電話番号                            |                                                   | 目1番1号   |                                |      |
| 利用者情報<br>会社名<br>住所<br>年話番号<br>FAX番号                   | OOOO群祭     大阪府単大阪市荒元北1丁     OO0-0000              | 目重1月    |                                |      |
| 利用者情報<br>会社名<br>住所<br>和話冊号<br>FAX冊号<br>代表者名           | OCOO群祭     大阪府東大阪市荒元北1丁     O00-0000     予約 一部    | 目1番1月   |                                |      |
| 利用者情報<br>会社名<br>住所<br>電話番号<br>FAX番号<br>代表者名<br>使用責任者名 |                                                   | 目1番1号   |                                |      |

この画面では利用開始時に登録した情報を確認することが出来ます。

また、ご自身の登録情報・パスワードの変更を行うことも可能です。

パスワードを変更したい場合は画面下部にある「パスワード変更」ボタンをクリッ クしてください。

ご自身の登録情報を変更したい場合は画面下部にある「編集」ボタンをクリックし てください。

## ユーザー編集画面

| ユーワー編  | 朱                 |  |
|--------|-------------------|--|
| 利用者情報  |                   |  |
| 葬儀社名   | 0000葬祭            |  |
| 住所     | 大阪府東大阪市荒元北1丁目1番14 |  |
| 電話番号   | 000-0000-0000     |  |
| FAX番号  |                   |  |
| 代表者名   | 予約 一郎             |  |
| 使用責任者名 | 辛約 次國             |  |

この画面ではユーザー情報を編集することが出来ます。

内容を変更後、登録ボタンをクリックしてください。

### パスワード変更画面

|                       | ▲一本      | 6 予約管理 | ログオフ |
|-----------------------|----------|--------|------|
| パスワードの<br>パスワード変更フォーム | 変更.      |        |      |
| 現在のパスワード              |          |        |      |
| 新しいパスワード              |          |        |      |
| 新しいパスワードの確認<br>入力     |          |        |      |
|                       | パスワードの変更 |        |      |

この画面では現在使用しているパスワードを変更することが出来ます。

・現在のパスワード

現在使用しているパスワードを入力してください。

・新しいパスワード

新たに使用したいパスワードを入力してください。

・新しいパスワードの確認入力

「新しいパスワード」に入力したパスワードを再度入力してください。

上記項目を入力後、「パスワードの変更」ボタンをクリックするとパスワードが変 更されます。パスワードは必ず定期的に変更してください。

#### パスワードを忘れた場合

パスワードを忘れた場合はログイン画面の「パスワードを忘れた方」のリンクをク

## リックして下さい。

|               |                | ログイン |
|---------------|----------------|------|
| お知らせ          |                |      |
| 現在、お知らせはありません |                |      |
| ログイン          |                |      |
| ID            |                |      |
| パスワード         |                |      |
| ログイン          |                |      |
| パスワードを忘れた方    |                |      |
|               |                |      |
| パスワードのリー      | ット画面が表示されます。   |      |
|               |                | 024> |
| パスワードの        | ノセット           |      |
| ご登録頂いているメー    | アドレスを入力してください。 |      |
| 電子メール         |                |      |
|               | パスワードのリセット     |      |
|               |                |      |

ご登録頂いたメールアドレスを入力後、「パスワードのリセット」ボタンをクリッ クすると、ご登録頂いたメールアドレスに、パスワードリセットに関するメールが 送信されます。届いたメール内のリンクをクリック後、画面の案内にしたがって、 パスワードを再設定してください。 システムをご利用されない場合は必ず「ログオフ」を行ってください。

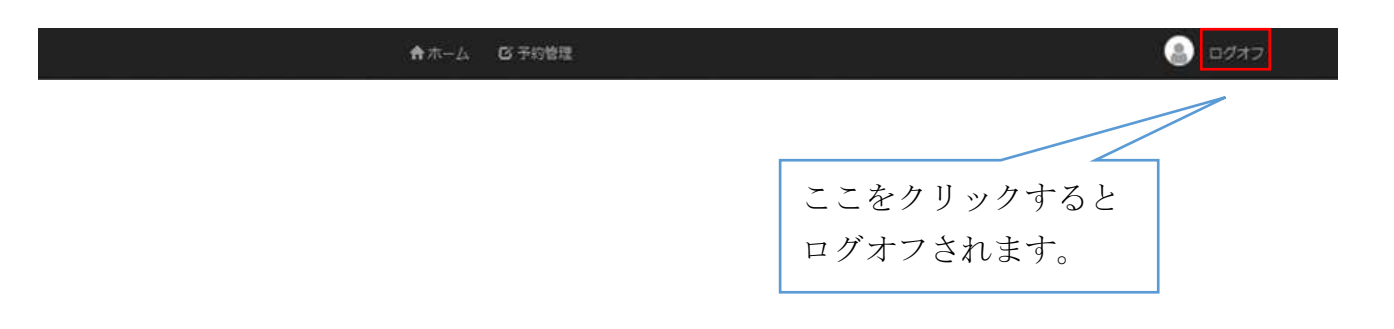

ログオフするとログイン画面が表示されます。